## How to Manage the Information Post under e-Financial

e-ADT activities such as Admission, Discharge, Transfer, Re-entry and/or Date changes do get transferred and communicated to e-Financial. These updates are placed in the Information Post Financial Bulletin. See below

The financial user has to take action as they appear on the Financial Bulletin list.

**Discharge Notification:** 

1. Click on the client name in order to manage the task

| Home e-ADT            | e-Assessments        | e-Plan e-Notes        | e-MAR e-Fina      | ancials POC    | Wound Tracker  | e-Reports       | Settings      | My Account       | Admin          |
|-----------------------|----------------------|-----------------------|-------------------|----------------|----------------|-----------------|---------------|------------------|----------------|
| Information Post      | Resident Process     | s Billing Process     | Trust Process     | Facility Setup |                |                 |               |                  |                |
| Financial Bulletin    | Central Client Index |                       |                   |                |                |                 |               |                  |                |
| Bulletin              | _                    |                       |                   |                |                |                 |               |                  |                |
| Operation             | nal Statistics       |                       |                   |                |                |                 |               |                  |                |
| Current Acco          | unting Sessi         | on date               |                   |                |                |                 |               |                  |                |
| Session Date          | 2013                 | 8-09-27               |                   | Set Ses        | sion Date Rese | et Session Date |               |                  |                |
| RBT HotList           |                      |                       |                   |                |                |                 |               |                  |                |
| Find Clier            | nt                   |                       | •                 |                |                |                 |               |                  |                |
| Selection Filter: All | *                    |                       |                   |                |                |                 |               |                  |                |
| Search By:Se          | elect                |                       |                   |                |                |                 |               |                  |                |
|                       | Find Clear           | Cancel                |                   |                |                |                 |               |                  |                |
| Full Name▼            | Chart Number         |                       | Туре              | Hea            | Ith Sector     | Status          | Scheduled Dat | te Curre         | ntly Editing B |
| Bryan, Sara           | C91                  | Admission Date Cha    | ange Notification | Long T         | erm Care So    | heduled         | 2013-08-22    |                  |                |
| Storme, Sandy         | C88                  | Discharge Notificatio | n                 | Long T         | erm Care So    | heduled         | 2013-08-15    |                  |                |
|                       |                      |                       |                   |                |                |                 | * BS Showi    | ing 1 - 2 of 2 🔶 | Page 1 of 1    |

- 2. The client billing information opens as shown below; here there are two situations to consider:
  - If the client is coming back to the facility and billing will continue, simply click on 'Complete Notification Even'. This action will clear the client name from the bulletin list.

| ADT History Bed His                                              | story Ac                     | ccommodation Charge Detail                     | Census History |  |
|------------------------------------------------------------------|------------------------------|------------------------------------------------|----------------|--|
| ADT History<br>Episode 2665<br>Admission - 20<br>Discharge - Ing | 12-10-30 03<br>vatient Acute | 3:04:00 PM<br>te Care Service - 2013-08-15 12: | :39:00 PM      |  |

## Service Charges

|                           |            |            |                       |                        |                 |                       | Recalculate  | Complete Notification Event |
|---------------------------|------------|------------|-----------------------|------------------------|-----------------|-----------------------|--------------|-----------------------------|
| Accommodation Charge      | es         |            |                       |                        |                 |                       |              |                             |
|                           |            |            |                       |                        |                 |                       |              | New Accommodation Charge    |
| Accommodation Charge Name | Start Date | End Date   | Effective Period Rate | Effective Rate Per Day | Resident Amount | Resident Daily Amount | Subsidy Amou | nt Subsidy Daily Amount     |
| Р                         | 2013-06-01 |            | 2221.64               | 73.04                  | 1946.64         | 64.00                 | 275.00       | 9.04                        |
| Short Stay                | 2012-10-30 | 2012-11-15 | 0.00                  | 35.63                  | 0.00            | 35.63                 | 0.00         | 0.00                        |
|                           |            |            |                       |                        |                 |                       | Showing      | 1 - 2 of 2 ⇐ Page 1 of 1 🔿  |

 If the client is NOT coming back and you want to end the billing, click on the current Accommodation charge, i.e. P – 2013-06-01 from the above screen. The following window opens

| 🖻 Accommodation (           | Charge Detail Webpa                        | ge Dialog                    |                         |                        |                           |                                             |
|-----------------------------|--------------------------------------------|------------------------------|-------------------------|------------------------|---------------------------|---------------------------------------------|
| 🔊 http://train.mede-car     | r <mark>e.ca</mark> /eCareIV//RBT/Resident | Processes/RBTControlLoader.a | aspx?winTitle=winTitleA | ccommodationCharges&cc | ontrolPath=/eCareIV//RBT, | /ResidentProcesses/Controls/RBTAccommodatio |
| Service and Charge I        | Details                                    |                              |                         |                        |                           |                                             |
| Service Type                | Service Name                               | Service Start Date           | Service End             | Date                   |                           | Save Delete                                 |
| Accommodation               | Р                                          | 2013-06-01                   | 2013-08-15              | 17                     |                           |                                             |
| Bill in Advance             |                                            |                              |                         |                        |                           |                                             |
|                             |                                            |                              |                         |                        |                           |                                             |
| Service Charge Amo          | unt                                        |                              |                         |                        |                           |                                             |
|                             |                                            | Period Rate                  |                         |                        | Daily Rate                |                                             |
|                             | Basic Amou                                 | nt 1674.14                   |                         |                        | 55.04                     |                                             |
|                             | Preferred Amou                             | nt 547.50                    |                         |                        | 18.00                     |                                             |
|                             | Resident Amou                              | nt 2221.64                   |                         |                        | 73.04                     |                                             |
|                             | Amount Per Perio                           | 2221.64                      |                         |                        | 73.04                     |                                             |
|                             |                                            |                              |                         |                        |                           |                                             |
|                             | Quanti                                     | ty 1.00                      |                         |                        |                           |                                             |
|                             |                                            | C Do not charge la           | ast day                 |                        |                           |                                             |
|                             | Stop Billing ru                            | le 1 - Service Charge End    | Date                    | ~                      |                           |                                             |
| •                           |                                            |                              |                         |                        |                           |                                             |
| -<br>Allocation Payer for ( | Charge                                     |                              |                         |                        |                           |                                             |
|                             | -                                          |                              |                         |                        |                           | New Paver                                   |
| Daver Name                  | Period Amount                              | Period Percentage            | Daily Amount            | Daily Percentage       | Unset Amount              | Actions                                     |
| ruyer nulle                 | Period Amount                              | r shou r er centage          | Duly Amount             | baily rereentage       | opact Amount              | Actions                                     |
| Sandy Storme                | 1946.64                                    | 87.62                        | 64.00                   | 87.62                  | 0                         |                                             |
| DVA                         | 275.00                                     | 12.38                        | 9.04                    | 12.38                  | 0                         | Open Delete                                 |

- 3. By default the Discharge date is selected as **Service End Date**; however, the date can be edited to reflect billing end date.
  - Option: 'Do not charge last day'
- 4. Click on '**Save**', then close this window
- 5. Click on 'Complete Notification Event' to clear the client name from the Bulletin list.

| Recalculate | Complete Notification Event |
|-------------|-----------------------------|
|             |                             |
|             |                             |